## PERMISSIONS

We access the permissions area by clicking on the 'Permissions' action from the Manager's Control Panel or Dashboard.

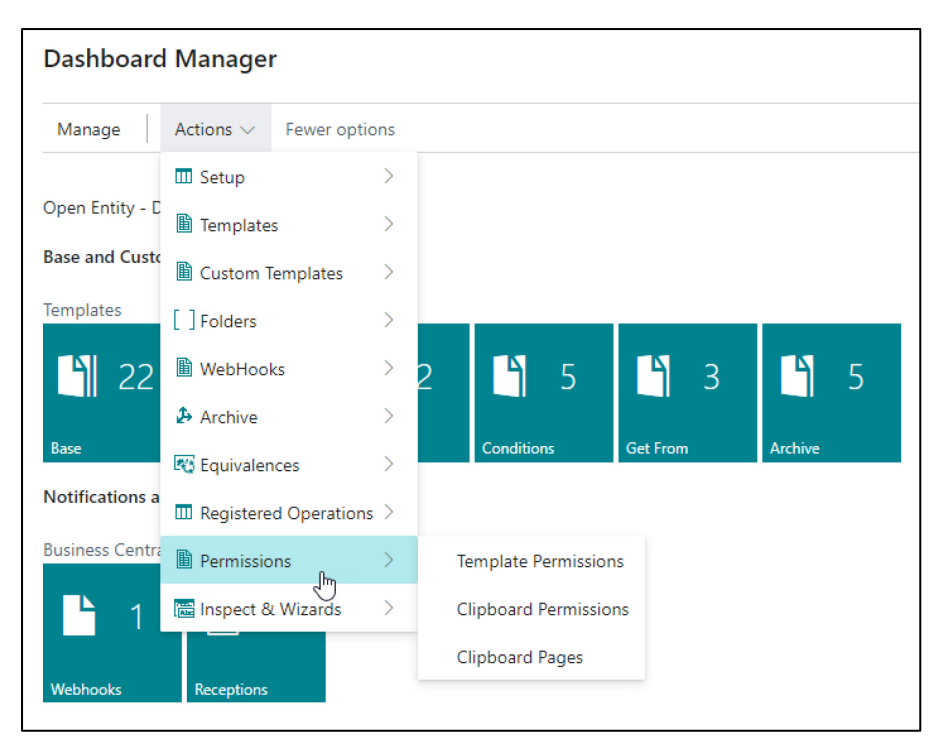

## **TEMPLATE PERMISSIONS**

In Template Permissions, we register the users or user groups who will have execution permissions for the defined base templates.

Configurable users or groups will be limited to those from the current company and/or users or device identifiers from external apps that use the application to read and write data. It is NOT NECESSARY to configure Business Central users from other companies, databases, or different tenants. In other words, permissions refer only to the execution of templates, not to the transmission or reception of information between different Business Central tenants, environments, or companies, EXCEPT for external applications, to provide added security and functionality (temporary deactivation of devices, etc.).

## Fields:

- **Code**: template code.
- User: Business Central user.
- 'User Group': Business Central user group.

- 'Allow Delete (from external)': allows deletion from an external application. If this field is not marked, the sender will receive a message indicating a lack of permissions.
- Enable: enables or disables the configured permission.

| Ð | v → 🖪 + +           | lew | 🐯 Edit List | 📋 Del  | ete         |            |                                      | 6 7                 |
|---|---------------------|-----|-------------|--------|-------------|------------|--------------------------------------|---------------------|
|   | ↓<br>Code ↑         |     |             | Line 1 | User        | User Group | Allow<br>Delete<br>(from<br>external | Enabled             |
| > | CUSTEXPORTEQ        | 1   |             | 20000  | TOLO.SASTRE |            |                                      | <b>v</b>            |
|   | CUSTOMEREXPORT      |     |             | 20000  | TOLO.SASTRE |            |                                      |                     |
|   | EXPORTITEMS         |     |             | 20000  |             | BC         |                                      |                     |
|   | SCEN04-QTY ITEM O   |     |             | 60000  | POS001      |            |                                      |                     |
|   | SCEN04-QTY ITEM O   |     |             | 70000  | TOLO.SASTRE |            |                                      | <b>v</b>            |
|   | SCEN04-READORDLI    |     |             | 40000  | TOLO.SASTRE |            |                                      |                     |
|   | SCEN04-READORDLI    |     |             | 50000  | POS001      |            | <ul><li>✓</li></ul>                  | <                   |
|   | SCENARIO 04 - CUST  |     |             | 10000  | POS001      |            |                                      | <ul><li>✓</li></ul> |
|   | SCENARIO 04 - ORDER |     |             | 10000  | TOLO.SASTRE |            |                                      | <ul><li>✓</li></ul> |
|   | SCENARIO 04 - ORDER |     |             | 20000  | POS001      |            |                                      | ~                   |

The 'User' and 'User Group' fields are mutually exclusive; they cannot have values simultaneously.

### CLIPBOARD PERMISSIONS

In the Clipboard Permissions list, we configure whether the user or user group (User or Group) can view the OE and Clipboard actions in data lists that allow it, using the **Copy** and **Clipboard action** field. If this field is not marked, the user will never see these actions. The remaining fields configure which actions the user can view and execute within the Clipboard screen.

| OE Clipboa       | rd Permission                     | ns                                                              |                                                      |                                                                     |                                |                 |                                                                                                    |                                                                       | √ Saved             |                                             |                 |                               |                 |                                                     |                      |    |             |
|------------------|-----------------------------------|-----------------------------------------------------------------|------------------------------------------------------|---------------------------------------------------------------------|--------------------------------|-----------------|----------------------------------------------------------------------------------------------------|-----------------------------------------------------------------------|---------------------|---------------------------------------------|-----------------|-------------------------------|-----------------|-----------------------------------------------------|----------------------|----|-------------|
| $Q_{D}$ $\sim$ , | <u>р</u>                          | + Nev                                                           | w 🐯 Edit Lis                                         | t 📋 De                                                              | lete                           |                 |                                                                                                    |                                                                       | E                   | ? \ ≡                                       |                 |                               |                 |                                                     |                      |    |             |
| User             | or Group ↑                        |                                                                 | Code 1                                               |                                                                     | Show<br>OE/Clipb<br>actions    | Show<br>Paste   | Show<br>Export                                                                                                    | Show<br>Excel                                                         | Show Save<br>File   | Show<br>Archive                             |                 |                               |                 |                                                     |                      |    |             |
| → User           | r                                 | <b>*</b>                                                        | NOMADAWA                                             | REDEV                                                               | <                              |                 |                                                                                                    |                                                                       | ~                   |                                             |                 |                               |                 |                                                     |                      |    |             |
| User             | r                                 |                                                                 | TOLO.SASTR                                           |                                                                     | ✓                              |                 |                                                                                                    |                                                                       | ✓                   |                                             |                 |                               |                 |                                                     |                      |    |             |
|                  | Customer<br>$@ \sim$<br>E Cop $@$ | y 🔁 C<br>10000<br>Adatu<br>Daniel<br>50000<br>Relect<br>Diego I | + New<br>ClipBoard<br>I <u>m Corpor</u> 2<br>Almaraz | Manage<br>Register Cu<br>.778,64<br>2.778,64<br>.691,10<br>8.691,10 | Home<br>Istomer Payr<br>:<br>: | New Do<br>ments | cument Custome<br>Send Email<br>20000<br>Grey Research<br>sabelina Castaneda<br>200070<br>Nomadaware, S.L.                                                                                                    | r Prices & Di<br>C Apply Temp<br>3.709,36<br>3.709,36<br>0,00<br>0,00 | iscounts R<br>plate | eport Ma<br>30000<br>School of<br>Meagan Bc | Fine 50<br>nd 5 | . <b>559,40</b> :<br>0.559,40 |                 | <sup>40000</sup><br>Alpine Ski House<br>Ian Deberry | 9.224,30<br>9.224,30 |    |             |
|                  |                                   |                                                                 |                                                      | SASTRE                                                              |                                |                 | _                                                                                                    |                                                                       |                     |                                             |                 |                               |                 |                                                     | 1                    | 1  |             |
|                  |                                   |                                                                 | OE Cli                                               | pboard                                                              | $D \sim $                      | P 🖪             | Break Barrier Berner Berner Be | 🗎 Delete                                                              | 🔟 Delete            | All 🔓 Past                                  | e 🕠 Expo        | ort 🖷 Exce                    | B Archive       | 🖻 Save to File                                      | C Refresh            | Mo | ore options |
|                  |                                   |                                                                 | Gener                                                | al                                                                  |                                |                 |                                                                                                    |                                                                       |                     | $\bigcirc$                                  |                 |                               |                 |                                                     |                      |    |             |
|                  |                                   |                                                                 | Templ                                                | ate                                                                 |                                |                 |                                                                                                    |                                                                       |                     |                                             |                 | CT-(                          | 0002            |                                                     |                      |    |             |
|                  |                                   |                                                                 | <b>Do</b><br>Descri                                  | ption · · · ·                                                       |                                |                 |                                                                                                    |                                                                       |                     |                                             |                 | ····· Cust                    | tomers for Clip | board                                               |                      |    |             |
|                  |                                   |                                                                 |                                                      |                                                                     |                                |                 |                                                                                                    |                                                                       |                     |                                             |                 |                               |                 |                                                     |                      |    |             |

## **CLIPBOARD PAGES**

In the Clipboard Pages list, we control the visibility of the **Copy/Clipboard action** options in the list of selectable pages we want for users or user groups.

| OE C          | lipboard Pages       |     |     |                  |            |             |                  |                   |               |              | √ Save | d  | Ľ                                                                                                    | 2 |
|---------------|----------------------|-----|-----|------------------|------------|-------------|------------------|-------------------|---------------|--------------|--------|----|----------------------------------------------------------------------------------------------------|---|
| Ð             | ~                    | + N | lew | 🐯 Ed             | lit List   | 📋 Delete    | → Go to          | Page              |               |              |        | B  | Y                                                                                                    | = |
| III Cop       |                      |     |     | opy all existing | g pages to | user/gi     | roup             |                   |               |              |        |    |                                                                                                    |   |
|               | User or Group 1 Code |     | Ŷ   |                  |            |             | داس              |                   |               |              | Sh     | ow |                                                                                                    |   |
| $\rightarrow$ | User                 | 1   | NON | ADAW             | IVI        | ore options |                  | Ū                 |               | st           |        |    | ✓                                                                                                    | - |
|               | User                 |     | NON | /ADAW            | /AREDE     | V           | 27               | Vendo             | or List       | t            |        |    | ✓                                                                                                    |   |
|               | User                 |     | NON | ADAM             | /AREDE     | V           | 31               | Item l            | ist           |              |        |    | <ul> <li>Image: A set of the set of the</li></ul> |   |
|               | User                 |     | NON | ADAW             | /AREDE     | V           | 45               | Sales             | List          |              |        |    | $\checkmark$                                                                                                    |   |
|               | User                 |     | NON | /ADAW            | /AREDE     | V           | 53               | Purch             | ase Li        | ist          |        |    | ✓                                                                                                    |   |
|               | User                 |     | NON | ADAW             | /AREDE     | V           | 77               | Resou             | irce Li       | ist          |        |    | $\checkmark$                                                                                                    |   |
|               | User                 |     | NON | /ADAW            | /AREDE     | V           | 89               | Job Li            | st            |              |        |    | <b>√</b>                                                                                                    |   |
|               | User                 |     | NON | ADAW             | /AREDE     | V           | 371              | Bank Account List |               |              |        |    | $\checkmark$                                                                                                    |   |
|               | User                 |     | NON | ADAW             | /AREDE     | V           | 436              |                   | Reminder List |              |        |    | ✓                                                                                                    |   |
|               | User                 |     | NON | ADAM             | /AREDE     | V           | 5087             | 7 Campaign List   |               | List         |        |    | ✓                                                                                                    |   |
|               | User                 |     | NON | ADAM             | /AREDE     | V           | 5201 Employee Li |                   | List          |              |        | ✓  |                                                                                                    |   |
|               | User                 |     | NON | ADAM             | /AREDE     | V           | 5601             | Fixed             | Asset         | t List       |        |    | ~                                                                                                    |   |
|               | User                 |     | NON | ADAW             | /AREDE     | v           | 5901             | Servic            | e List        |              |        |    | ~                                                                                                    |   |
|               | User                 |     | NON | ADAM             | /AREDE     | V           | 5981             | Servic            | e Iten        | n List       |        |    | ✓                                                                                                    |   |
|               | User                 |     | NON | ADAW             | /AREDE     | v           | 6051             | Servio            | e Cor         | ntract List  |        |    | ~                                                                                                    |   |
|               | User                 |     | NON | ADAM             | /AREDE     | v           | 9300             | Sales             | Quote         | es           |        |    | ~                                                                                                    |   |
|               | User                 |     | NON | ADAM             | /AREDE     | v           | 9301             | Sales             | Invoid        | ce List      |        |    | ~                                                                                                    |   |
|               | User                 |     | NON | ADAM             | AREDE      | V           | 9302             | Sales             | Credit        | t Memos      |        |    | ~                                                                                                    |   |
|               | User                 |     | NON | ADAM             | /AREDE     | V           | 9304             | Sales             | Retur         | n Order List |        |    | ~                                                                                                    |   |
|               | User                 |     | NON | ADAM             | AREDE      | V           | 9305             | Sales             | Order         | r List       |        |    | ✓                                                                                                    |   |
|               | User                 |     | NON | ADAM             | AREDE      | v           | 9306             | Purch             | ase Q         | )uotes       |        |    | <b>~</b>                                                                                                    |   |
|               | User                 |     | NON | ADAM             | AREDE      | v           | 9307             | Purch             | ase O         | order List   |        |    |                                                                                                    |   |
|               | User                 |     | NON | ADAW             | AREDE      | V           | 9308             | Purch             | ase In        | nvoices      |        |    | ~                                                                                                    |   |
|               | User                 |     | NON | ADAM             | AREDE      | V           | 9309             | Purch             | ase Ci        | redit Memos  |        |    | <ul> <li>Image: A set of the set of the</li></ul> |   |

Notable actions include 'Go to Page', which will directly open the configured page, and Copy All Existent Pages to User/Group, which will automatically create all possible pages allowed by the application for the selected user.

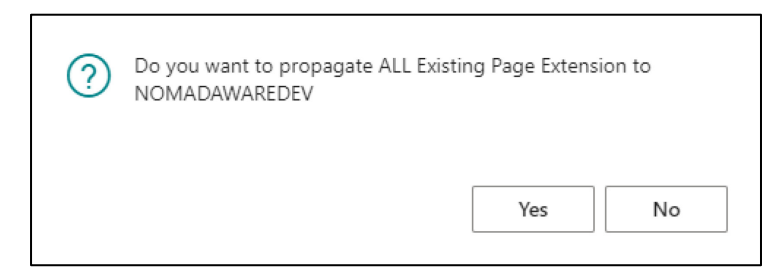

#### **INSPECT & WIZARDS**

This section is used to review and modify the application's internal data. It is also where current and future wizards are located to help with application configuration or future improvements.

Dashboard Manager Manage Actions  $\sim$ Fewer options III Setup Open Entity - D Templates **Base and Custe** Custom Templates Templates Folders 5 4 WebHooks > ٩ 4 22 3 5 5 Archive >Conditions Get From Archive Base Contraction Equivalences > Notifications a III Registered Operations > **Business Centra** Permissions 🛗 Inspect & Wizards >Inspect Data App & Standard Open Entity Basic Setup Wizard Inspect Data App & Standard Webhooks Receptions Open Entity Advanced Setup Wizard E Check formulas

We access to the last action on the Dashboard Manager -> Inspect & Wizards.

The **Inspect Data App & Standard** action will open a page with two very simple sections. In **Data App Selection**, we can access a list of pages with the data configured in the application, allowing us to review, edit, and delete data directly. This section is intended to be managed by consultants and developers who understand or are aware of the consequences of their actions.

| OE Inspect Data                                                                                 |                                                                                        |              |
|-------------------------------------------------------------------------------------------------|----------------------------------------------------------------------------------------|--------------|
| 🔟 Delete ALL Inbound-Outbound-Log Folders 🛛 🖹 Delete Obsolete/Unexistent Fields 🕺 Delete ALL We | 'ebhook Receptions 🛛 🕵 Delete Backgroun Tables 🛛 🋧 Basic->Advanced 🛛 🚽 Advanced->Basic |              |
| Data App Selection                                                                              |                                                                                        |              |
| Data Selection                                                                                  | ··· Template Header                                                                    | $\checkmark$ |
| Standard Tables & Pages                                                                         |                                                                                        |              |
| Table Number                                                                                    | 0 V Page Number                                                                        | 0 ~          |

The **delete actions** at the top of the page allow us to perform bulk deletions of inbound-outbound folders, operation logs, obsolete or non-existent template fields, and all webhook notification receipts. It can also delete tables involved in background operations that may have been left due to an issue or failure during execution.

The **Basic->Advanced** and **Advanced->Basic** actions promote or downgrade the visual interface to add or remove functionalities in both the Dashboard Manager and various application pages. They do not actually change the current installation; they simply act "as if" they do at the visual level (pages). Naturally, installation using the two available wizards performs this action automatically.

## DATA APP SELECTION

It has a single drop-down field with most of the tables used by the application. Upon selecting an option, the relevant page will open, allowing us to view, edit, or delete the contained lines.

| OE Insp        | ect Data              |                    |                               |                     |                                                                                                    |                                                           |                     |             |       |             |          |        |                          |
|----------------|-----------------------|--------------------|-------------------------------|---------------------|----------------------------------------------------------------------------------------------------|-----------------------------------------------------------|---------------------|-------------|-------|-------------|----------|--------|--------------------------|
| 📋 Delete ALL   | . Inbound-Outbound-L  | .og Folders 🛛 🗜    | Delete Obsolete/Unexistent Fi | elds 🛛 📚 Delete ALL | Webhook Receptions                                                                                                    | 😪 Delete Backgroun Tables 🛛 🛧 Basic-                      | >Advanced 🛛 🕹 Advar | nced->Basic |       |             |          |        |                          |
| Data App Se    | election              |                    |                               |                     |                                                                                                    |                                                           |                     |             |       |             |          |        |                          |
| Data Selection |                       |                    |                               |                     | Template Lines                                                                                                    |                                                           |                     |             |       |             |          |        | $\sim$                   |
|                |                       |                    |                               |                     | Template Header                                                                                                    |                                                           |                     |             |       |             |          |        | A)                       |
| Standard Ta    | bles & Pages          |                    |                               |                     | Template Lines                                                                                                    | N                                                         |                     |             |       |             |          |        |                          |
| Table Number   |                       |                    |                               |                     | Field Lines<br>Field Relations<br>Filter Lines<br>Template Lines B:<br>Field Lines Backg<br>Filter Lines Backg<br>Parameters Backg<br>App Notifications<br>Custom Template<br>Group Lines | Template Lines<br>ackground<br>round<br>ground<br>5<br>55 |                     |             |       |             |          |        |                          |
|                |                       |                    |                               |                     | Requests<br>Filter Requests<br>Condition and Ge<br>Condition and Ge<br>Entity<br>License<br>Var Buffer(used a                                                                             | et From Headers<br>et From Lines<br>s temporary)          |                     |             |       |             |          |        | •                        |
| IN             | ISPECT Template Lines | s                  |                               |                     |                                                                                                    |                                                           |                     |             |       |             |          |        | √Saved 🗍 🗖 🦻             |
|                | @ ~                   | + New Source Table | Edit List Delete              | Target Table ID     | Target Table Name                                                                                                    | Export Tag                                                | Fields              | Filters     | Excel | Indentation | Ena      | Line ↑ | Key                      |
| -              | → COPYSALE            | 36                 | Sales Header                  | 36                  | Sales Header                                                                                                    |                                                           | 4                   | 2           | 0     | 0           |          | 10000  |                          |
|                | COPYSALE              | 36                 | Sales Header                  | 37                  | Sales Line                                                                                                    |                                                           | 6                   | 2           | 0     | 2           |          | 20000  |                          |
|                | CP-COPYS              | 36                 | Sales Header                  | 36                  | Sales Header                                                                                                    |                                                           | 196                 | 0           | 0     | 0           | <b>v</b> | 10000  |                          |
|                | CP-COPYS              | 36                 | Sales Header                  | 37                  | Sales Line                                                                                                    |                                                           | 199                 | 0           | 0     | 2           |          | 20000  |                          |
|                | CREATEPU              | 23                 | Vendor                        | 23                  | Vendor                                                                                                    | vend                                                      | 1                   | 0           | 0     | 0           |          | 10000  |                          |
|                | CREATEPU              | 23                 | Vendor                        | 38                  | Purchase Header                                                                                                    |                                                           | 3                   | 0           | 0     | 2           |          | 20000  |                          |
|                | CREATEPU              | 23                 | Vendor                        | 39                  | Purchase Line                                                                                                    | salesLine                                                 | 7                   | 0           | 0     | 4           | <b>V</b> | 30000  |                          |
|                | CUSTDOCS              | 18                 | Customer                      | 18                  | Customer                                                                                                    |                                                           | 166                 | 1           | 4     | 0           | <b>V</b> | 10000  |                          |
|                | CUSTDOCS              | 18                 | Customer                      | 36                  | Sales Header                                                                                                    |                                                           | 190                 | 1           | 3     | 2           |          | 20000  | Document Type,Sell-to Cu |
|                | CUSTDOCS              | 18                 | Customer                      | 37                  | Sales Line                                                                                                    |                                                           | 192                 | 0           | 15    | 4           | <b>V</b> | 30000  |                          |

≣

# STANDARD TABLES & PAGES

| Standard Tables & Pages |               |             |              |                      |                  |          |           |     |
|-------------------------|---------------|-------------|--------------|----------------------|------------------|----------|-----------|-----|
| Table Number            |               |             |              |                      | 4 🗸              | Pag      | je Number | 5 🗸 |
|                         |               | Obiect ID ↑ | Object Type↑ | Object Caption       |                  |          |           |     |
|                         | $\rightarrow$ | 4           | Table        | Currency             |                  | *        |           |     |
|                         |               | 5           | Table        | Finance Charge Terms |                  |          |           |     |
|                         |               | 6           | Table        | Customer Price Group |                  |          |           |     |
|                         |               | 7           | Table        | Standard Text        |                  |          |           |     |
|                         |               | 8           | Table        | Language             |                  |          |           |     |
|                         |               | ^           |              | Show details         | Select from full | ull list |           |     |
|                         |               |             |              |                      |                  |          |           |     |
|                         |               |             |              |                      |                  |          |           |     |

It should allow us access to the data through the selection of the table or page.

| Cu            | rrencies |   |                      |         |            |                     |                       |                  |             | 2 X                        |
|---------------|----------|---|----------------------|---------|------------|---------------------|-----------------------|------------------|-------------|----------------------------|
| Q             | + New    | Ę | Edit List            | 📋 Del   | ete 🖉 Edit | ⊙ View              | Home Exchan           | ige Rate Service |             | 12 ≣                       |
|               | Code 1   |   | Description          |         | ISO Code   | ISO Numeric<br>Code | Exchange Rate<br>Date | Exchange Rate    | EMU<br>Curr | Realized Gains F<br>Acc. L |
| $\rightarrow$ | AED      | ÷ | Dírham Emi. Ára      |         | AED        | 784                 | 01/01/2022            | 0,362037         |             | 7681001                    |
|               | AUD      |   | Dólar aust           | raliano | AUD        | 036                 | 01/01/2022            | 0,531231         |             | 7681001                    |
|               | BGN      |   | Leva búlga           | aro     | BGN        | 975                 | 01/01/2022            | 0,48957          |             | 7681001                    |
|               | BND      |   | Dólar Sultan. de     |         | BND        | 096                 | 01/01/2022            | 0,608674         |             | 7681001                    |
|               | BRL      |   | Real brasileño BF    |         | BRL        | 986                 | 01/01/2022            | 0,379763         |             | 7681001                    |
|               | CAD      |   | Dólar canadiense CAD |         | CAD        | 124                 | 01/01/2022            | 0,668932         |             | 7681001                    |

### WIZARDS

Launches the Basic and Advanced Version Installation (see the Installations document).

# CHECK FORMULAS

This action will take us directly to the calculator utility to test mathematical formulas, which we have previously seen in the configuration of base template fields.

| DE Calc Math Expressions                                |        |  |  |  |  |  |  |  |  |
|---------------------------------------------------------|--------|--|--|--|--|--|--|--|--|
| lear 🖩 Expression Calculation Test 🛛 😘 Help Parentheses |        |  |  |  |  |  |  |  |  |
| General                                                 |        |  |  |  |  |  |  |  |  |
| Formula                                                 | Result |  |  |  |  |  |  |  |  |